## DELTA Ver.1.3.6 Build 1 Manual Guide How to Create User ID / Access

## LOGIN :

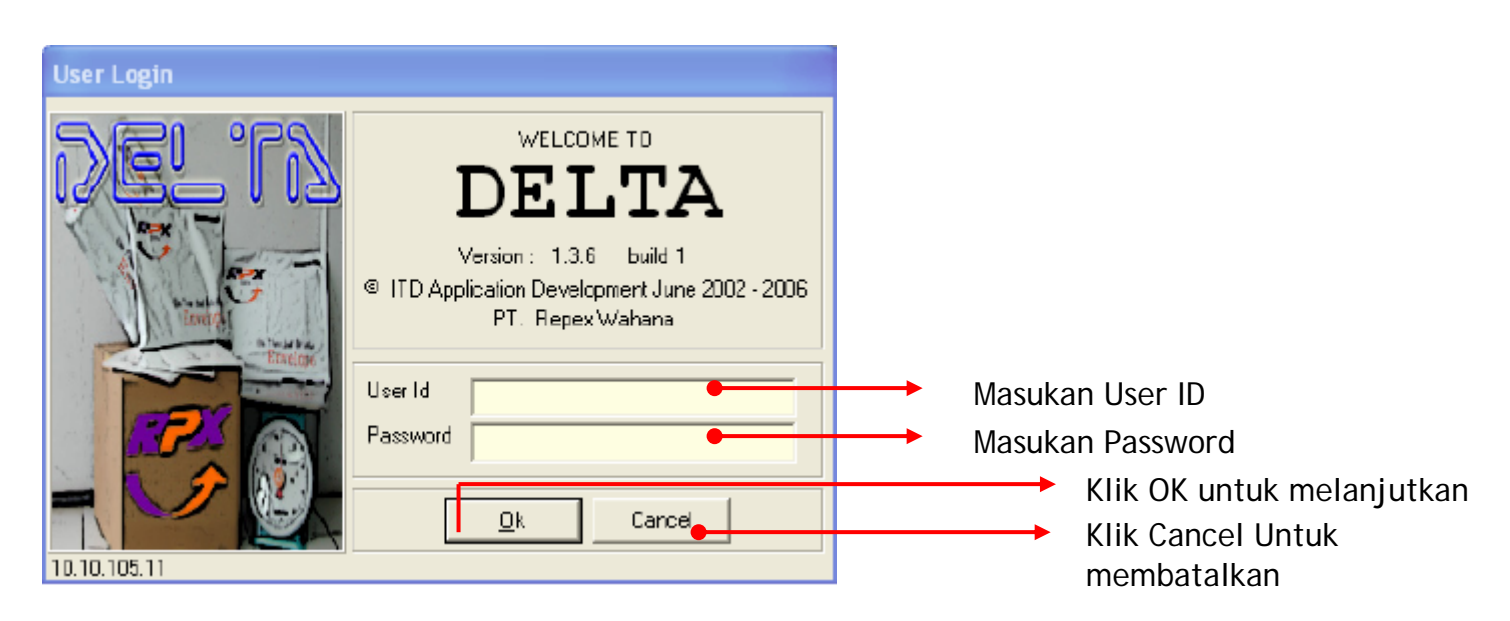

## FRAME 01:

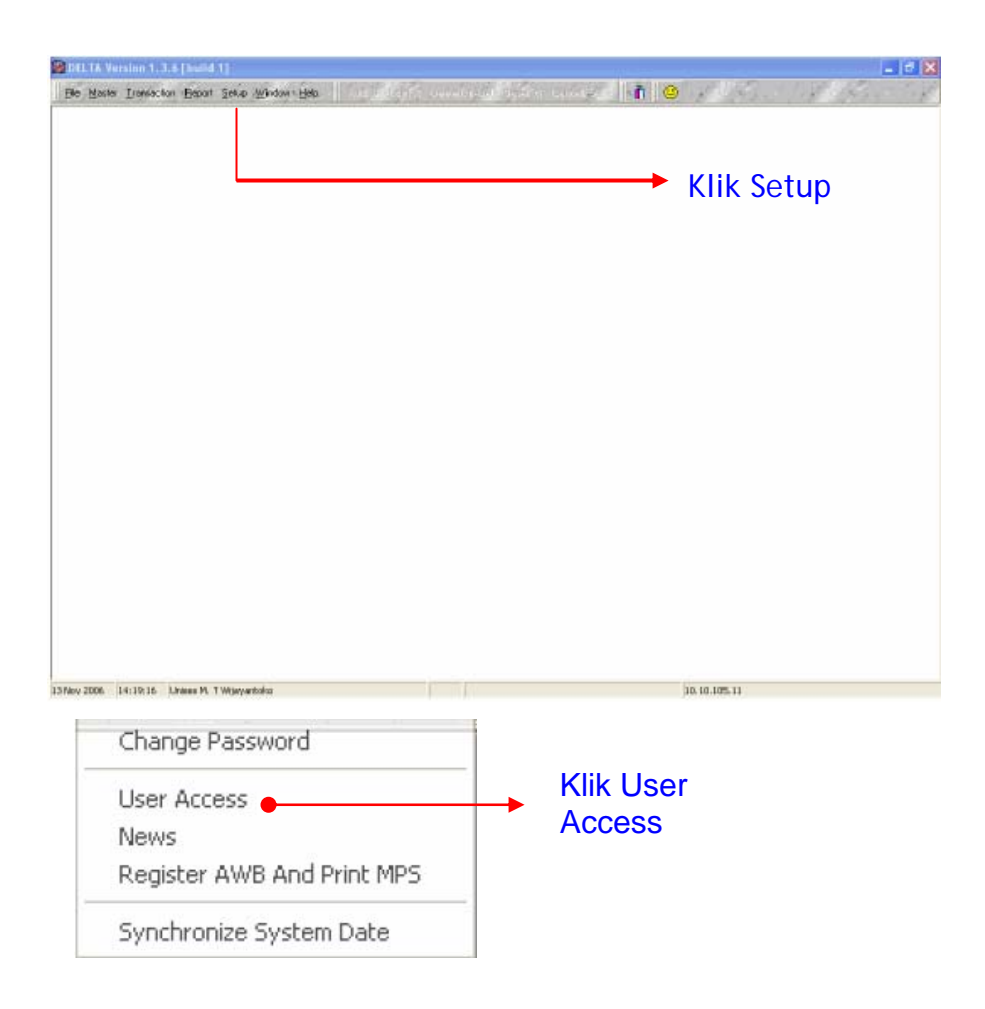

## FRAME 02: USER ID INITIAL's

| User Setup        |                                         |                                                                                  |                                                                                        |
|-------------------|-----------------------------------------|----------------------------------------------------------------------------------|----------------------------------------------------------------------------------------|
| Employee Id       | 01050491                                | Eqpy fram other user 27                                                          |                                                                                        |
| Usai ID           | uwiayantoko                             | Menu Access                                                                      |                                                                                        |
| Password          | 200000000000000000000000000000000000000 | ■ 1. Master - Bill Transportation Charge                                         | 27. Report - Print Delivery Record                                                     |
|                   | Change Password                         | A Master - Package                                                               | 23 Report - Print Recapitulation                                                       |
| Name              | Unises M. T. Wijayantoko                | S Mader - Service                                                                | In Report - Print Uplit Manifest                                                       |
| E-mail            | uwijayantoko@ipxholding.com             | ■ 6. Mastel - special Handling<br>I / Mastel - Tracking Status                   | 33. Report - Pre Print AWB                                                             |
| User Level        | User                                    | I B. Master - Station                                                            | 121 34 Master - Dourier<br>121 35: Setup - New⊘                                        |
| Station Id        |                                         | <ul> <li>III Moster- City</li> <li>III. Transaction - Tracking Update</li> </ul> | 36 Report - Compliances<br>37 Transaction - Estimation Prices                          |
| Create date       | 03/31/2005 10:37:08                     | 12 Transaction - Transk Dui Update                                               | 38. Transaction - Expert To Reput<br>99. Separat - Description Bare Scales             |
| Valid From        | 09/14/2005                              | 14. Matter - Custorier                                                           | 40. Transaction - Manifest Data Enkry Billing                                          |
| Valid To          | 11/01/2007 🔄                            | 16. Transaction - Tracking Inquiry                                               | III 41 Report - Deta User Access                                                       |
|                   |                                         | 18. Marter - Domestic Rate                                                       | 43. Setup - Hegister AWB And Print MP5<br>44. Transaction - Manifest Data Entry for VP |
| Application Acces |                                         | 19. Master - Domestic Cargo Bater<br>20. Master - Truck Type                     | 45 Report - Print Manifest Transit<br>46. Transaction - Tracking Update ( for VPN)     |
| Access Prade      | ce 🔽 Line Out                           | 21 Maxler - Trucking Bales<br>23 Bepart - Print AWB                              | 47 Transaction - POD Update (Tor VPN.)<br>48 Report - Print Tracking No MDE            |
| - Gunut Dilulana  |                                         | 19 24. Setup - User Accest                                                       | 149. File - Import Casu                                                                |

- Klik Add (F3)
   Isi Emplyee ID atau Klik Browse key untuk searching
   Pilih user id yang akan diberikan akses, kemudian Klik OK

| 🗖 User Setu      | р                   |                    |                         |                                           |            |          | ×    |                    |
|------------------|---------------------|--------------------|-------------------------|-------------------------------------------|------------|----------|------|--------------------|
| Employee<br>User |                     |                    | Coop from other user as |                                           |            |          |      |                    |
| Pase             | iearch Emp          | ilayeu             |                         |                                           |            |          | ×    |                    |
| ,                | Field : Employ<br>2 | ee id              | Stat Flec . No <        | Max 15 Plecords<br>Yegious <u>N</u> ext > | <u>O</u> k | Cancel   |      |                    |
| 1                | Employee id         | Name               |                         |                                           |            | Email    | ^    |                    |
| User             | 12040108            | A Waga             |                         |                                           |            |          |      |                    |
| State            | 02030803            | A. Bahman Hasibuan |                         |                                           |            |          |      |                    |
| Create           | 09050173            | A. Suhandi         |                         |                                           |            |          |      |                    |
| Valid            | 07060661            | Aben               |                         |                                           |            |          | -    |                    |
| Val-             | 07040596            | Abeng Filiad       |                         |                                           |            |          |      | Pilih User ID yang |
| / 4              | 01060613            | Abdul Azis (GFIS)  |                         |                                           |            | -        |      | akan diborikan     |
| Transmin and     | 01050507            | Abdul Halim        |                         |                                           |            |          | - 11 |                    |
| Application      | 01060571            | Abdul Azis         |                         |                                           |            |          |      | Akses kemudian     |
| 4. DELTA         | 02000150            | Abdul Gofar        |                         |                                           |            | agofar@  | jit  |                    |
| Access           | 02021076            | Abdul Wahab        |                         |                                           |            |          | 2    |                    |
| Grent P          | 02910015            | Abdul Gafari       |                         |                                           |            | agafanig | 20   |                    |
| Copy Pr          | 07030648            | Abdul Kerim        |                         |                                           |            |          |      |                    |
| 11               | 07970303            | Abdul Khaliq       |                         |                                           |            | akhaliq® | ör   |                    |
| -                | 01010191            | Abdullah .         |                         |                                           |            | abdullah | 1ē   |                    |
| -                | 02061008            | Abdullah           |                         |                                           |            |          |      |                    |
|                  | 6 1                 |                    |                         |                                           |            | 3        |      |                    |

| User Setup                                                                                                    |                                                          |
|----------------------------------------------------------------------------------------------------|----------------------------------------------------------|
| Employee Id 01050491                                                                                                    |                                                          |
| User ID uwijayan toko                                                                                                    |                                                          |
| Password ************************************                                                                                                    |                                                          |
| Change Password                                                                                                    |                                                          |
| Name Unises M. T Wijayantoko                                                                                                    |                                                          |
| E-mail uwijayantoko@rpxholding.com                                                                                                    |                                                          |
| User Level User                                                                                                    | Pilih User Level                                         |
| Station Id                                                                                                    | Pilih Station ID                                         |
| Create date 03/31/2005 10:37:08                                                                                                    |                                                          |
| Valid From 09/14/2006 15                                                                                                    | Pilih tanggal masa berlaku                               |
| Valid To 11/01/2007 11                                                                                                    | Pilih tanggal masa berakhir                              |
| Application Access<br>4. DELTA<br>Copy Privilege<br>Copy Privilege<br>4. DELTA<br>Copy Privilege<br>5. 15<br>5. 15 | Pilih Application Access<br>Kemudian di klik (tick mark) |

|                                                                                                    | 🛛                                                                                                    |     |                                                                                                    |
|----------------------------------------------------------------------------------------------------|----------------------------------------------------------------------------------------------------|-----|----------------------------------------------------------------------------------------------------|
| Copy from other user >><br>Menu Access<br>1. Master - Bill Transportation Charge<br>2. Master - Tracing Dose Code<br>3. Master - Package<br>4. Master - Package<br>4. Master - Dueue Status<br>5. Master - Service<br>6. Master - Special Handling<br>7. Master - Tracking Status<br>6. Master - Station<br>7. Master - Tracking Status<br>9. Master - Province<br>10. Master - Brovince<br>11. Transaction - Tracking Update<br>12. Transaction - Tracking Update<br>13. Transaction - Tracking Update<br>14. Master - Customer<br>15. Transaction - POD Update<br>14. Master - Customer<br>15. Transaction - Manifest Data Entry<br>16. Transaction - Tracking Inquity<br>17. Transaction - Tracking Inquity<br>17. Transaction - Tracking Inquity<br>18. Master - Domestic Rate<br>19. Master - Domestic Rate<br>20. Master - Truck Type<br>21. Master - Trucking Rates<br>23. Report - Pint AWB<br>24. Setup - User Access<br>25. Master - Received At Type | <ul> <li>27. Report - Print Delivery Record</li> <li>28. Report - Print Manilest</li> <li>29. Report - Print Recapitulation</li> <li>30. Report - Print Recapitulation</li> <li>31. Report - Print Tracking</li> <li>31. Report - Print Uplit Manilest</li> <li>32. Setup - Change Password</li> <li>33. Report - Pre Print AWB</li> <li>34. Master - Courier</li> <li>35. Setup - News</li> <li>36. Report - Compliances</li> <li>37. Transaction - Estimation Prices</li> <li>38. Transaction - Export To Repsi</li> <li>39. Report - Destination Rate Scales</li> <li>40. Transaction - Manilest Data Entry Biling</li> <li>41. Report - Destination Rate Scales By Zone</li> <li>42. Report - Deta User Access</li> <li>43. Setup - Register AWB And Print MPS</li> <li>44. Transaction - Manilest Data Entry (for VPI</li> <li>45. Report - Print Manilest Transit</li> <li>46. Transaction - Tracking Update (for VPN )</li> <li>47. Transaction - PDD Update (for VPN )</li> <li>48. Report - Print Tracking No MDE</li> <li>49. File - Import Casy</li> <li>50. Transaction - Transit Out Update (VPN)</li> </ul> |     | Pilih dan tick mark<br>menu menu aplikasi<br>yang anda berikan ke<br>user, sesuai dengan<br>jenjang manajerial dan<br>kewenangannya.<br>Apabila menu aplikasi<br>sudah terisi, maka<br>tahap akhir Klik Save<br>(F4) pada menu utama<br>(frame01).<br>Dengan demikian<br>proses create user ID<br>telah selesai. |
| E consponsi in contro di como                                                                                                    |                                                                                                    | L L |                                                                                                    |